#### AAL / Eric Dondelinger

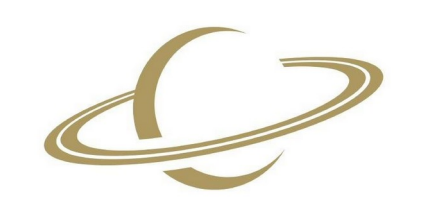

Amateur Astronomen Lëtzebuerg H-alpha solar pictures using the Coronado PST and an ASI 120MM Mini

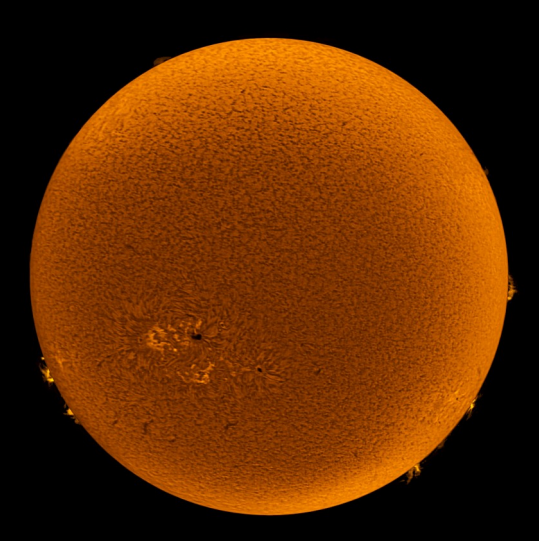

## Introduction

- Safe solar watching / imaging
  - Do not look into sun with remaining eye!
- White light
  - solar filter in front of telescope
  - Shows photoshpere
- H-alpha
  - Shows chromosphere, 1 level above the photospere
  - No simple, cheap way to it

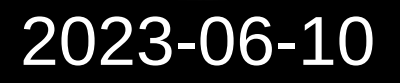

#### Contents

- What is h-alpha?
- Solar (H-alpha) Telescope
- Physical Setup
- Finding the Sun
- Capturing video (disc / rim, SharpCap)
- Generating flats
- Stacking the videos (AutoStakkert)
- Mosaic (fitswork or GIMP)
- Sharpening (Registax)
- Final processing (GIMP)

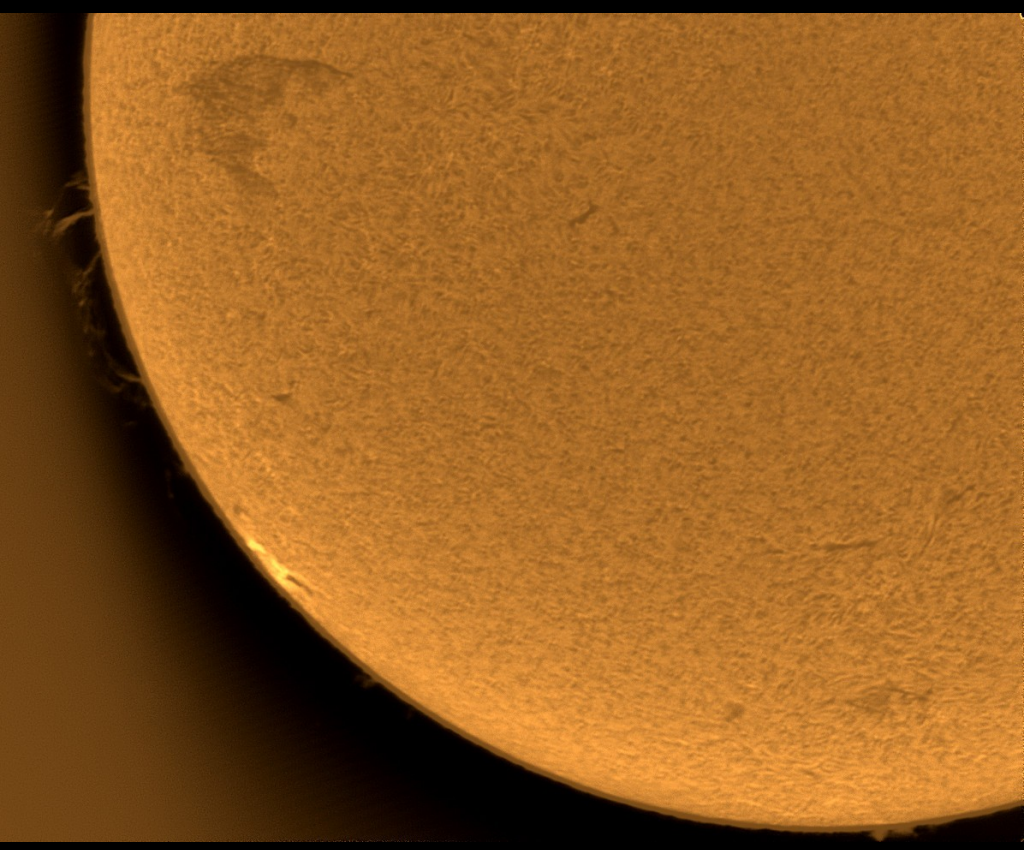

## h-alpha

- Excited hydrogen: electron on higher orbital (p)
- When electron falls back (to s), emits photon

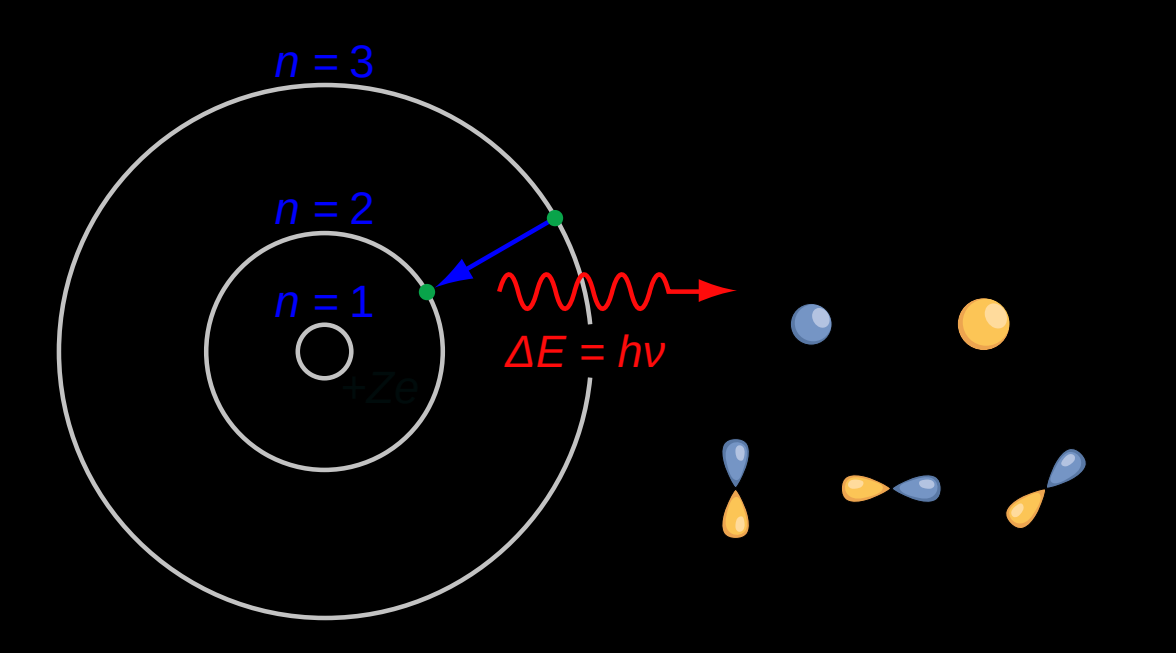

Hydrogen Absorption Spectrum Hydrogen Emission Spectrum L 400nm H Alpha Line 656nm Transition N=3 to N=2

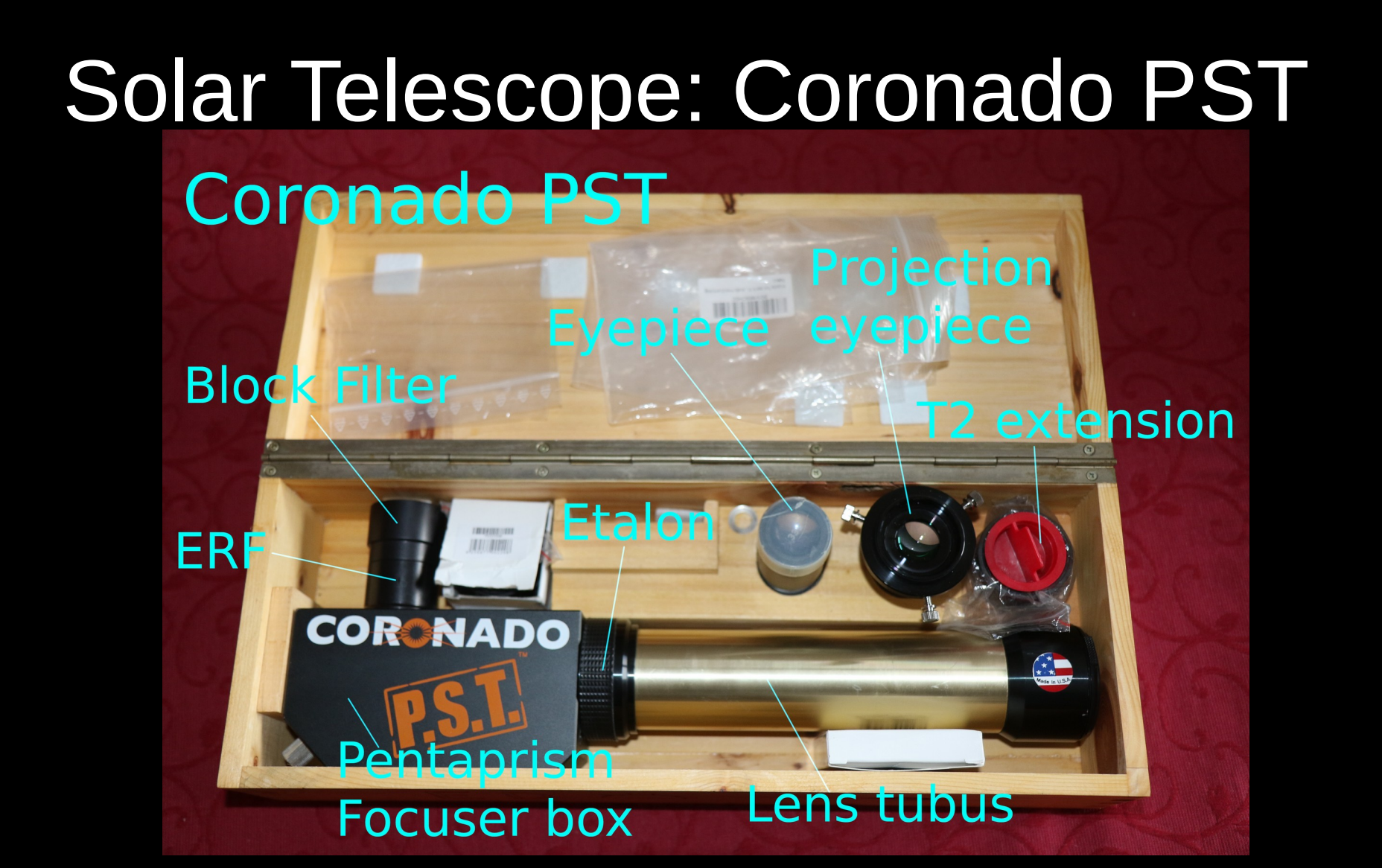

#### Important parts

- Energy rejection filter (ERF, rejects UV, IR)
- Etalon (band-pass mostly h-alpha)
- Blocking filter (blocks out-of-band wavelengths)

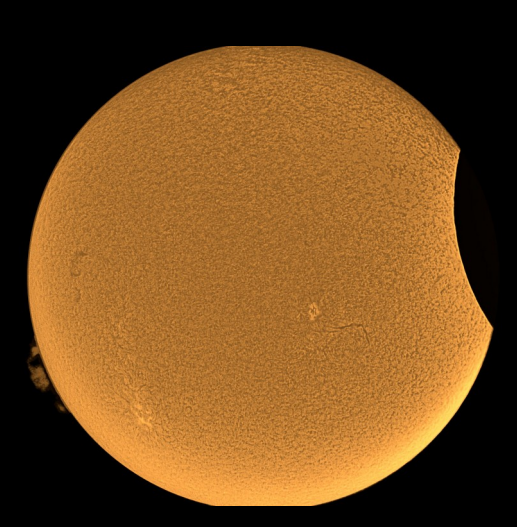

Partial eclipse 2021-06-10

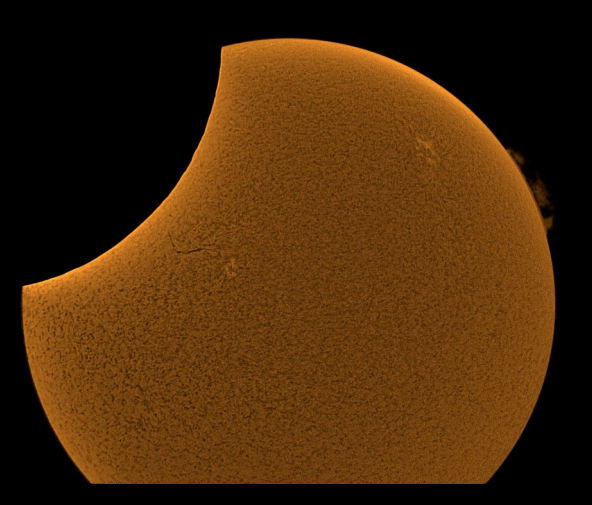

## Physical setup

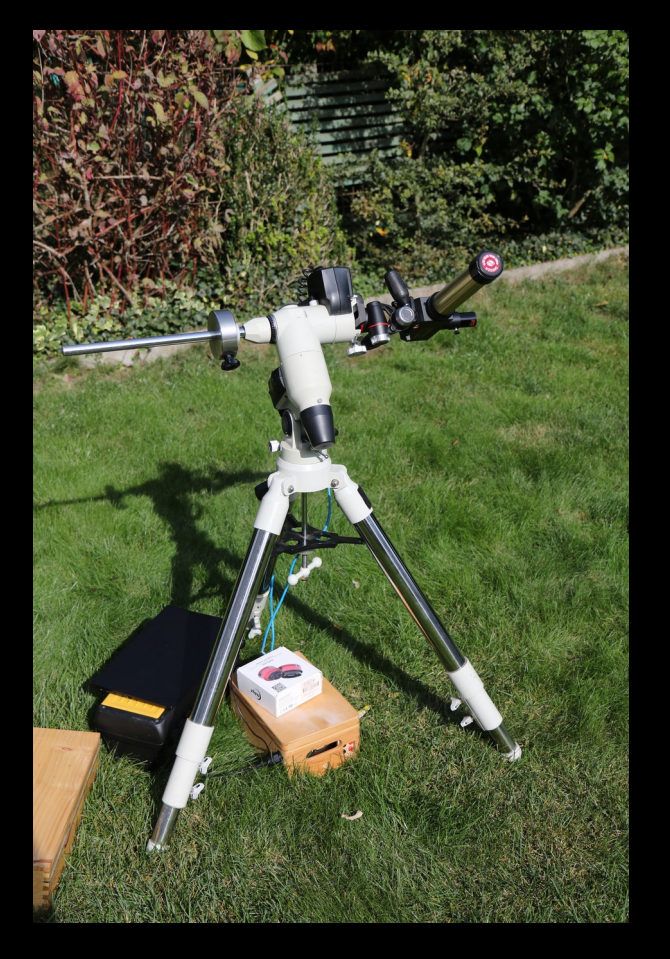

- Mount Meade LXD75 (EQ, properly oriented to North to avoid drift!)
- Tripod head leftover
- Coronado PST
- Eyepiece
- Battery
- Laptop
- ASI 120MM Mini

# Finding the Sun

- Use the shadow, Luke
- Solar finder integrated in the PST
- Put the bright spot slightly under the middle
- Mount: set lower speed
- Center the sun in the eyepiece

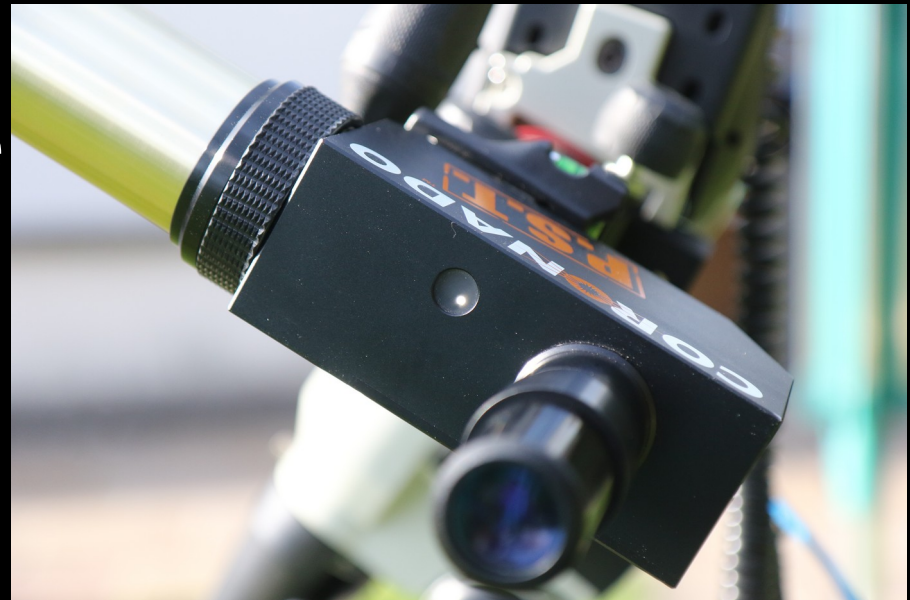

# Capturing Video

- Replace the eyepiece by the ASI 120MM Mini, connect it to the laptop
- Avoid reflections on the laptop screen (sun shield, dark clothes) and turn the screen brightness up
- Start up SharpCap, activate the camera
- Slide the Camera far out to get into focus, fix it there.
- Fine focus using the PSTs focus screw at the back. Look at the rim or at sunspots.
- If necessary, adjust the etalon to maximize detail (i.e. protuberances)

## Camera setup, focusing

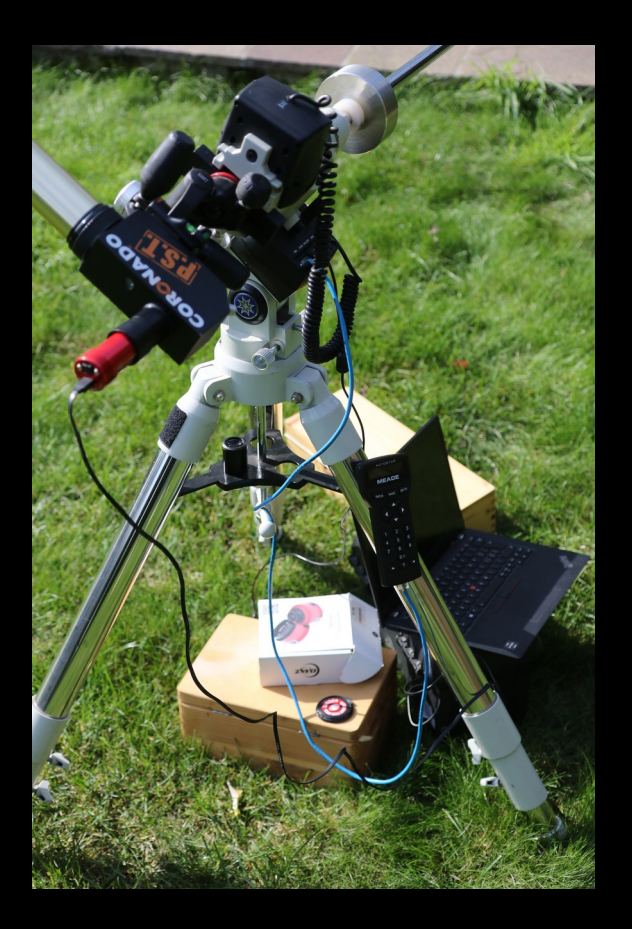

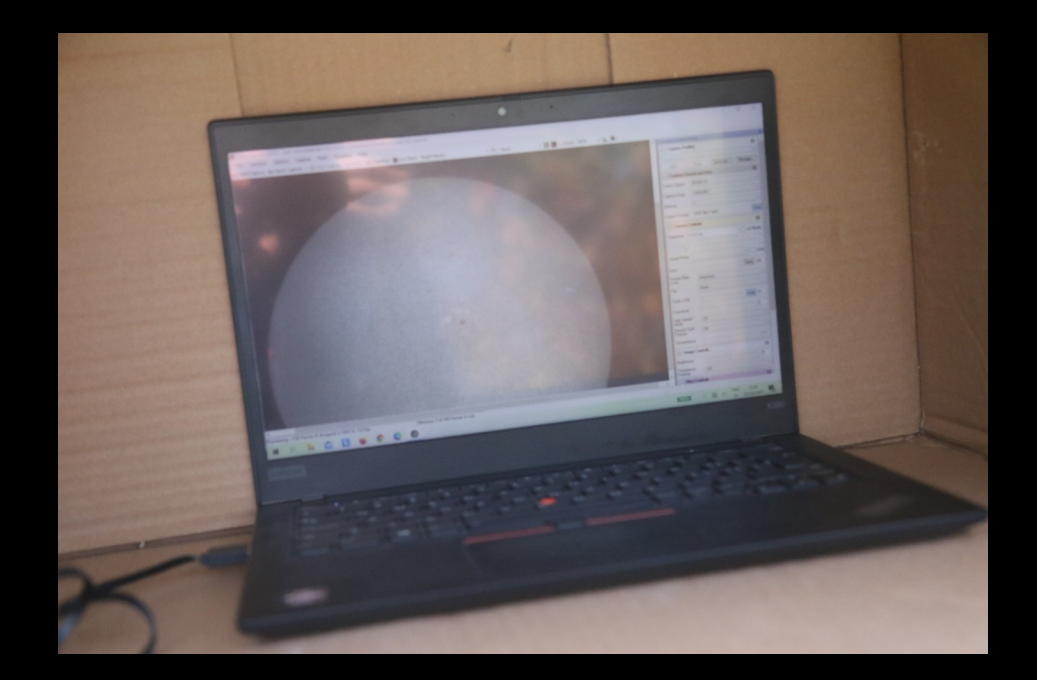

## Useful settings

- Max resolution, MONO16, binning=1 (none)
- Surface: gain 50, exposure 1ms, brightness
- Rim: turn the exposure up to 4ms
- e.g. 500 frames per video for surface, rim
- e.g. 50 frames for flats
- PST + ASI120 will not show the entire sun, so try for 4 quarters of the sun (surface + flat + rim (+ flat)). 2 halves may suffice
- In my experience, it is more hassle than useful to use flats for the rim.

#### If you don't use flats...

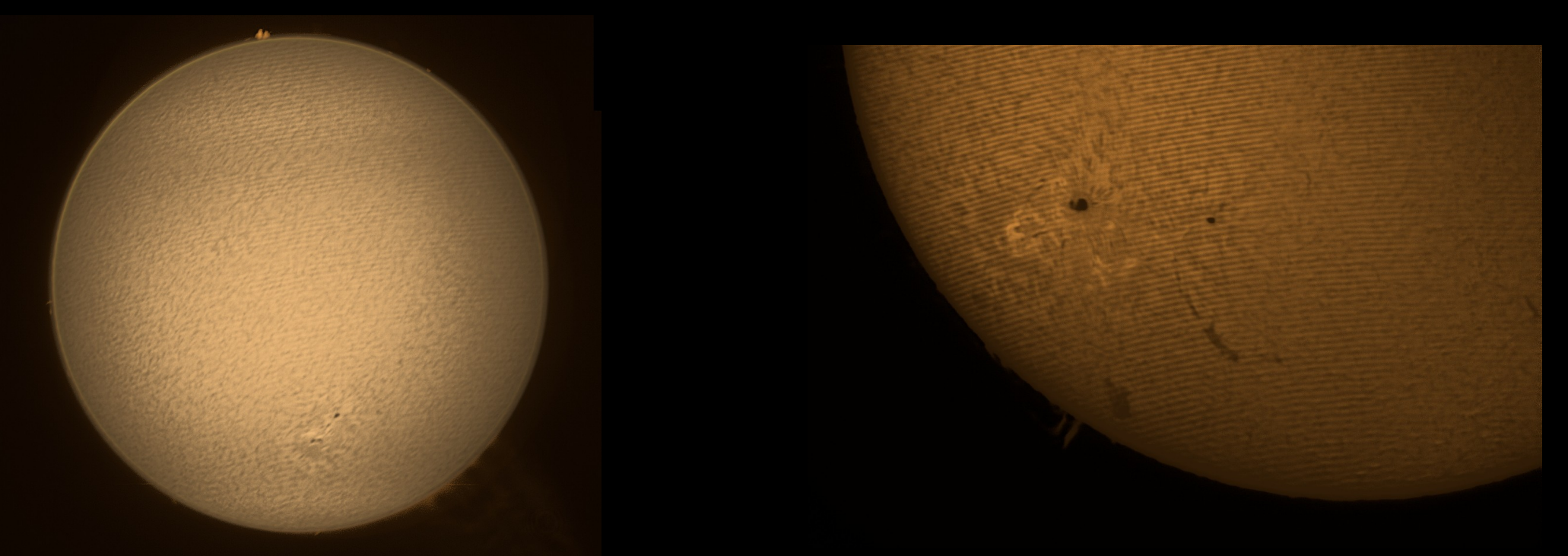

2020-11-07

you'll get Newton rings

2020-11-26

#### Flats

- The ASI120MM Mini produces newton rings when combined with the PST
- Generate flats to remove them on stacking
- Put clear plastic in front of the PST and capture some frames, e.g. 50

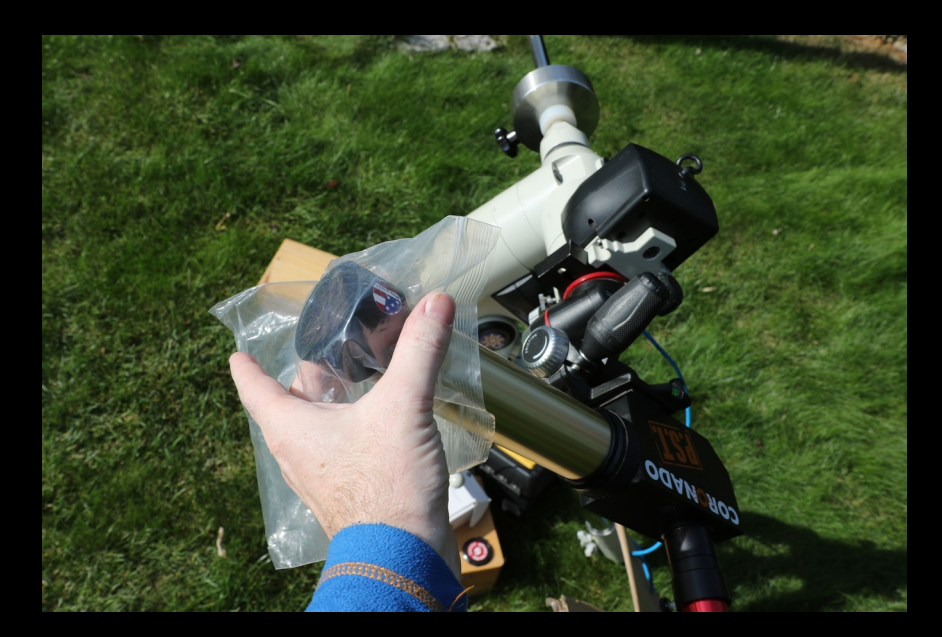

# Stacking (AutoStakkert)

- Start with the flats: open video, generate master frame, save as TIF
- Settings for surface, with sharpening, e.g. 20% frames
- Open video for surface, load corresponding flat (under image calibration menu).
- Mark "interesting" region (ctrl-left click), analyse.
- Distribute anchors (automatic) via "place AP grid"
- Stack
- Unload flat before running next video

|                                                                                                    |          |                          |                                                                                     |                                                             | Hard Contractor                               |                                                                                                    |                                                                                                    |                                                                       |                                                                                                    |
|----------------------------------------------------------------------------------------------------|----------|--------------------------|-------------------------------------------------------------------------------------|-------------------------------------------------------------|-----------------------------------------------|----------------------------------------------------------------------------------------------------|----------------------------------------------------------------------------------------------------|-----------------------------------------------------------------------|----------------------------------------------------------------------------------------------------|
|                                                                                                    | 7        |                          |                                                                                     | STALL NO.                                                   |                                               | We AutoStakkert! 3.0.14 (x64) - f                                                                                                    | ree for non-commercial use ©                                                                                                    | Emil Kraaikamp 2009                                                   | -2017 — 🗆 X                                                                                                    |
| 11_12_18.ser                                                                                           |          |                          |                                                                                     |                                                             |                                               | File Memory Usage Color A                                                                                                    | dvanced Image Calibration                                                                                                    |                                                                       | Help                                                                                                    |
| Frames<br>Image Size<br>VVidth<br>Height<br>offset 0, 0<br>F# 1/502<br>Q 253,8<br>gray<br>Zoom<br>100% | remember | Visualisation            | 1       Scaling (FIT / SER)         Play       Auto         Range 16 bit(A)       1 | Display Options<br>Brightness 1 x 7<br>Does NOT alter data! | Export Frame(s) Current All As displayed here | I) Open     Expand     Limit Frames      Image Stabilization     Surface 	Planet (COG     Improved Tracking     Expand 	Cropped      Quality Estimator | Status Mem. usage 0.7 %<br>(used 59 available 8669 MB)<br>bullering<br>1 recording open<br>Surface Image Stabiliza<br>Buffering and Image An<br>Reference Image<br>Image Alignment | Cores 8 / 8 SSE2                                                      | Stack Options<br>TIF PNG FIT<br>Number of frames to stack:<br>0 0 0 0 #<br>Frame percentage to stack:<br>20 0 0 0 %<br>Sharpened<br>Biend RAW in for 50 % |
| Alignment Points<br>0 APs Clear<br>Manual Draw<br>Click in image<br>to add an                          |          |                          |                                                                                     |                                                             |                                               | ✓ Laplace Δ     Noise Robust 4     ✓     Normal range     ● Local (AP)         Global (Frame         Quality is c                                      | Image Stacking<br>MAP Analysis<br>MAP Recombination<br>Jetermined for the entire frame                                                                                             | e (each AP uses the sa                                                | RGB Align Save in Folders Stack(name) Options Free field me subset of frames to stack)                                                                    |
| Alignment point<br>AP Size<br>95 */4<br>24 48<br>104 200<br>Auto AP<br>Min Bright 5 */4                |          | imane sta<br>(ctri+click | hilization anchor<br>to set)                                                        |                                                             |                                               | Peference Frame       Double Stack Reference       Auto size (quality based)       Frames                                                              | Cancel<br>0%<br>0%                                                                                                    |                                                                       | Drizzle Off<br>Off<br>O1.5 X<br>O3.0 X<br>Resample O2.0 X<br>3) Stack                                                                                     |
| Place AP grid<br>✓ Replace<br>Multi-Scale                                                              |          |                          | *                                                                                   |                                                             |                                               | #F 502 16 bpp 11_12_18.ser                                                                                                    | 1_15_12_lapl4_<br>p336.tif                                                                                                    | a 11_15_12_lapl4,<br>p336_conv.tif<br>mosaic_surface<br>1_12_18_and_1 | 1/1<br>a<br>1<br>Microsoft Recycle Bin<br>Edge                                                                                                    |
| 🖷 🛱 🐂                                                                                                  | 🖹 📘 🧕    | 00                       |                                                                                     | 6                                                           |                                               |                                                                                                    |                                                                                                    | 100%                                                                  | 日 (1)) ENG 11:17<br>SF 13/11/2021                                                                                                    |

THE REPORT OF A

|                                                                                                    | AutoStakkert! 3.0.14 (x64) - free for non-commercial use © Emil Kraaikamp 2009-2017 — 🗌 🗙          |
|----------------------------------------------------------------------------------------------------|----------------------------------------------------------------------------------------------------|
| 11 12 18 ser Done                                                                                                    | File Memory Usage Color Advanced Image Calibration Help                                            |
| Frames [ Directory (CIT ( CED) Directory Continue Event Events (c)                                                                                                    | Expand Status Cores 8/8 7/ Stack Options                                                           |
| Image Size Width 1304 Visualisation Scaling (FIT / SER) Display Options Export Frame(s)                                                                                                    | 1) Open Mem. usage 17.8 %                                                                          |
| Height 968 Play Play Brightness 1 x 1 Current All                                                                                                    | Limit Frames (used 1529 available 7057 MB) SSE2 Number of frames to stack:                         |
| offset 11, 3 remember Draw AP's Range 16 bt(A) 🔥 Does NOT alter data! As displayed here                                                                                                    | Image Stabilization Done!                                                                          |
| F# 143 [1/502]                                                                                                    | Surface () Planet (COG     Frame percentage to stack:                                              |
| Q 100.0% 215.3                                                                                                    | Improved Tracking                                                                                  |
| gray                                                                                                    | Expand O Cropped     Surface Image Stabilization 1,3 sec.     Buffering and Image Analysis 3.4 sec |
|                                                                                                    | Quality Estimator Reference Image                                                                  |
|                                                                                                    | Image Alignment Blend RAW in for 50 % 1/4                                                          |
| Alignment Points                                                                                                    | Noise Pohyst 4 MAP Analysis RGB Align                                                              |
|                                                                                                    | Normal range MAP Recombination                                                                     |
| U APS Clear                                                                                                    |                                                                                                    |
|                                                                                                    | Local (AP)     Quality Graph     Stack(name) Options                                               |
|                                                                                                    | Global (Frame                                                                                      |
| Click in image to a second second s | 50%                                                                                                |
| alignment point                                                                                                    | 2) Analyse Advanced Settings                                                                       |
| AP Size                                                                                                    | Reference Frame                                                                                    |
| 96 7                                                                                                    | Drizzle Off<br>0.5 X                                                                               |
|                                                                                                    | Auto size (quality based)                                                                          |
|                                                                                                    | Frames Into Cancel Resample 0 2.0 X                                                                |
| Auto AP                                                                                                    | 100% 3) Stack                                                                                      |
| Min Bright 5 🏹                                                                                                    | 100%                                                                                               |
| Place AP grid                                                                                                    | #F 502 16 bpp 11_12_18.ser Done 1/1                                                                |
|                                                                                                    | i 12 lapl4 a 11 15 12 lapl4 a                                                                      |
| Replace                                                                                                    | p336.tif p336_conv.tif                                                                             |
| Multi-Scale                                                                                                    |                                                                                                    |
|                                                                                                    |                                                                                                    |
|                                                                                                    |                                                                                                    |
|                                                                                                    |                                                                                                    |
|                                                                                                    |                                                                                                    |
|                                                                                                    | It It mosaic_surface_1                                                                             |
|                                                                                                    |                                                                                                    |
|                                                                                                    | Microsoft Recycle F                                                                                |
|                                                                                                    | Edge                                                                                               |
| <                                                                                                    |                                                                                                    |
|                                                                                                    |                                                                                                    |
|                                                                                                    | SF 13/11/2021                                                                                      |

100 C

#### Mosaic in fitswork

- Open the 2 pictures you want to stitch
- Mark common parts
- use Image Combining / Make Mosaic
- Accept "Should I adjust the Contrast?"
- If the result is not good, try from scratch, be more careful about marking the common parts

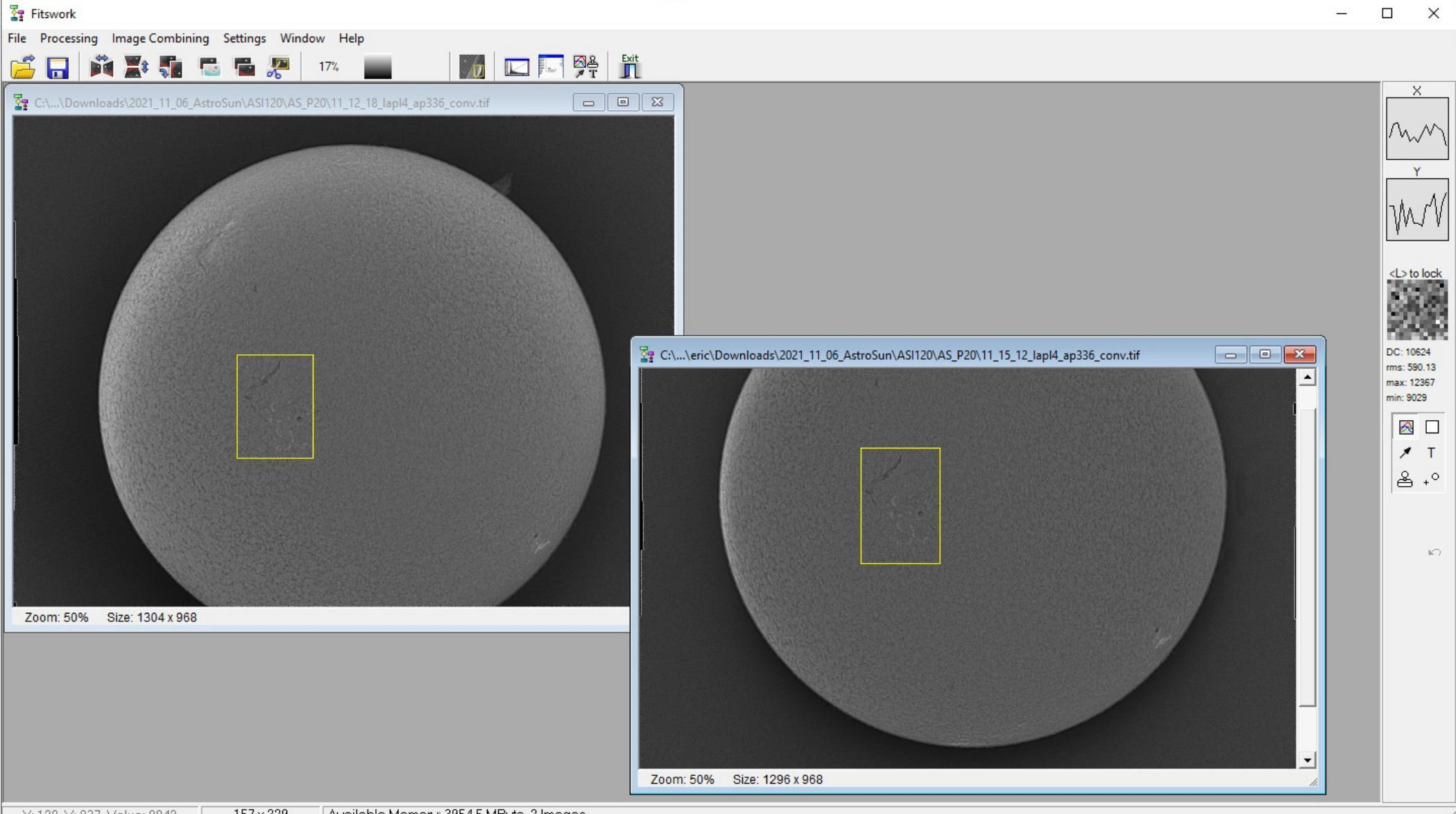

브

H

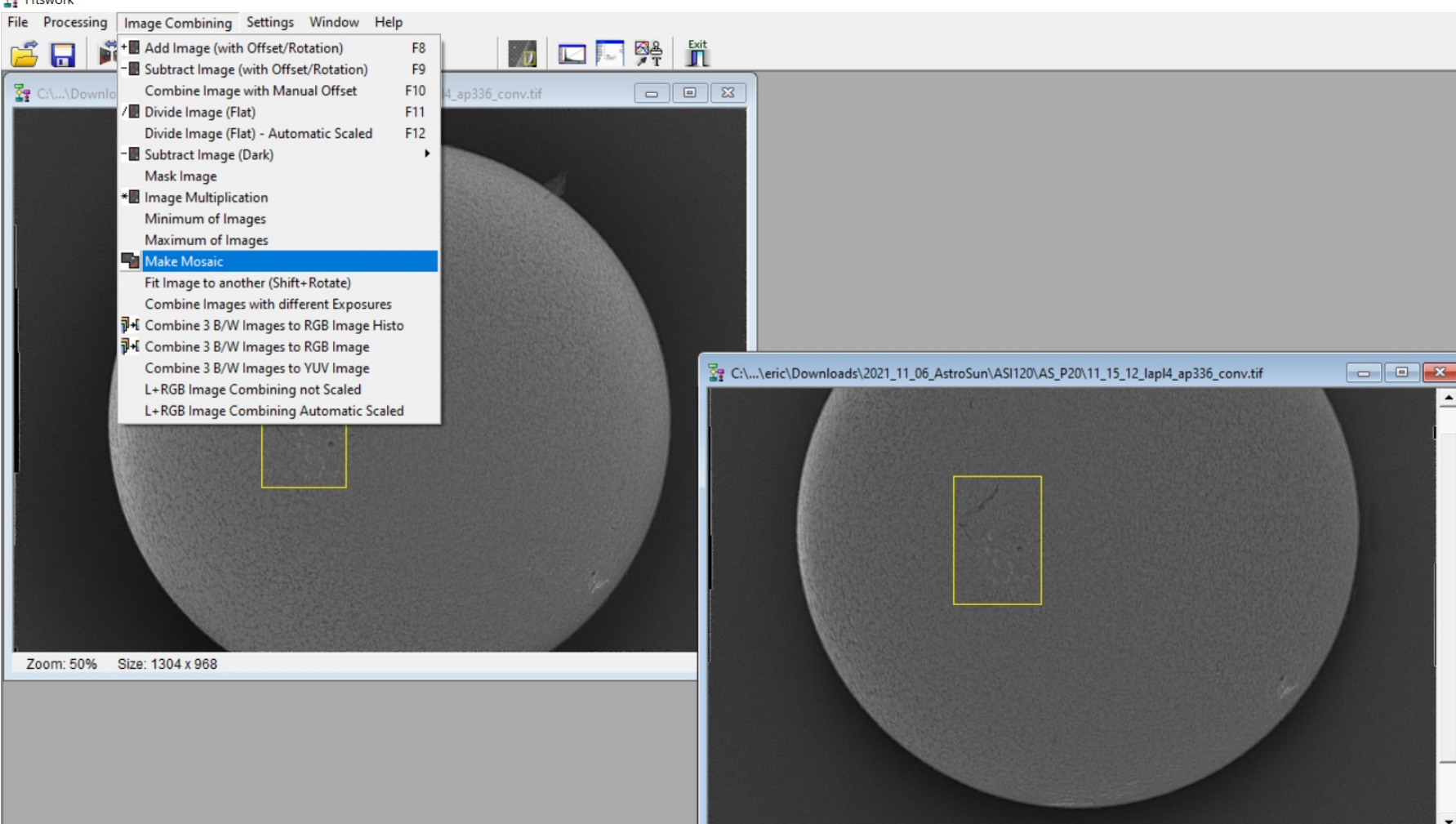

**\*-**

<L> to lock

DC: 10443 rms: 474.97

max: 11578

6

min: 8857 \* Т & ₊°

.

-

へ 口 い)

100%

ENG

11:04

SF 13/11/2021

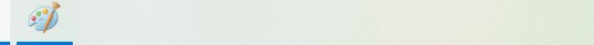

Zoom: 50% Size: 1296 x 968

# Sharpening (Registax)

- Optional: results are not good with the 120MM, but may be for other cameras
- Open your mosaic file, registax goes straight to wavelets
- Set values for the wavelet layers
- "do all", after that is done "save image"
- Possible alternatives: ImPPG, AstroSurface

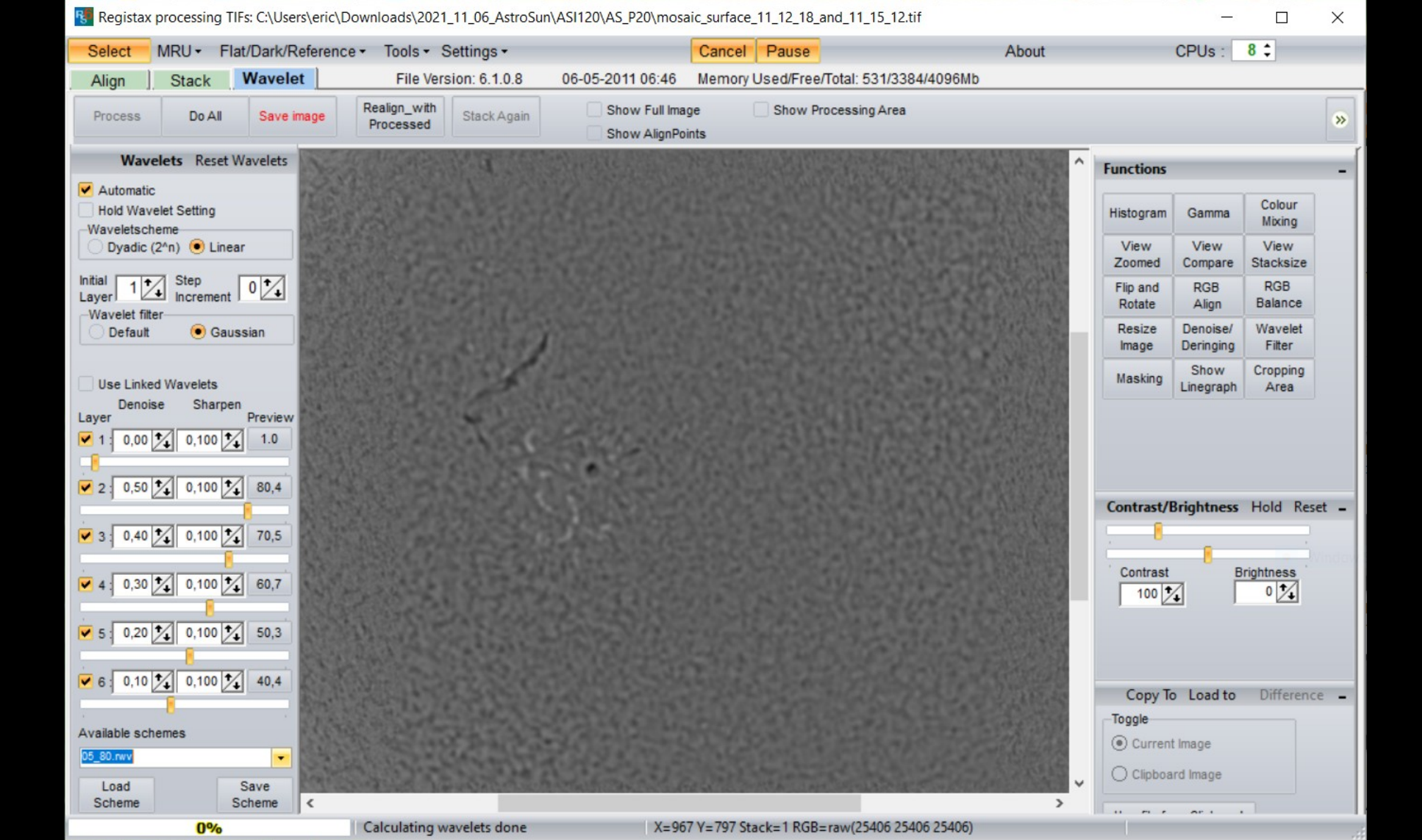

## Final Processing (GIMP)

- Open e.g. your "surface" mosaic in GIMP
- Open as layer for the "rim" mosaic
- Set that layer e.g. to "divide". You'll see the disalignment between the layers. Move the layer so they align (mouse + fine-tuning via cursor keys)

🌍 \*[mosaic\_surface\_11\_12\_18\_and\_11\_15\_12] (imported)-1.0 (Grayscale 16-bit gamma integer, GIMP built-in D65 Grayscale with sRGB TRC, 2 layers) 1306x1221 – GIMP

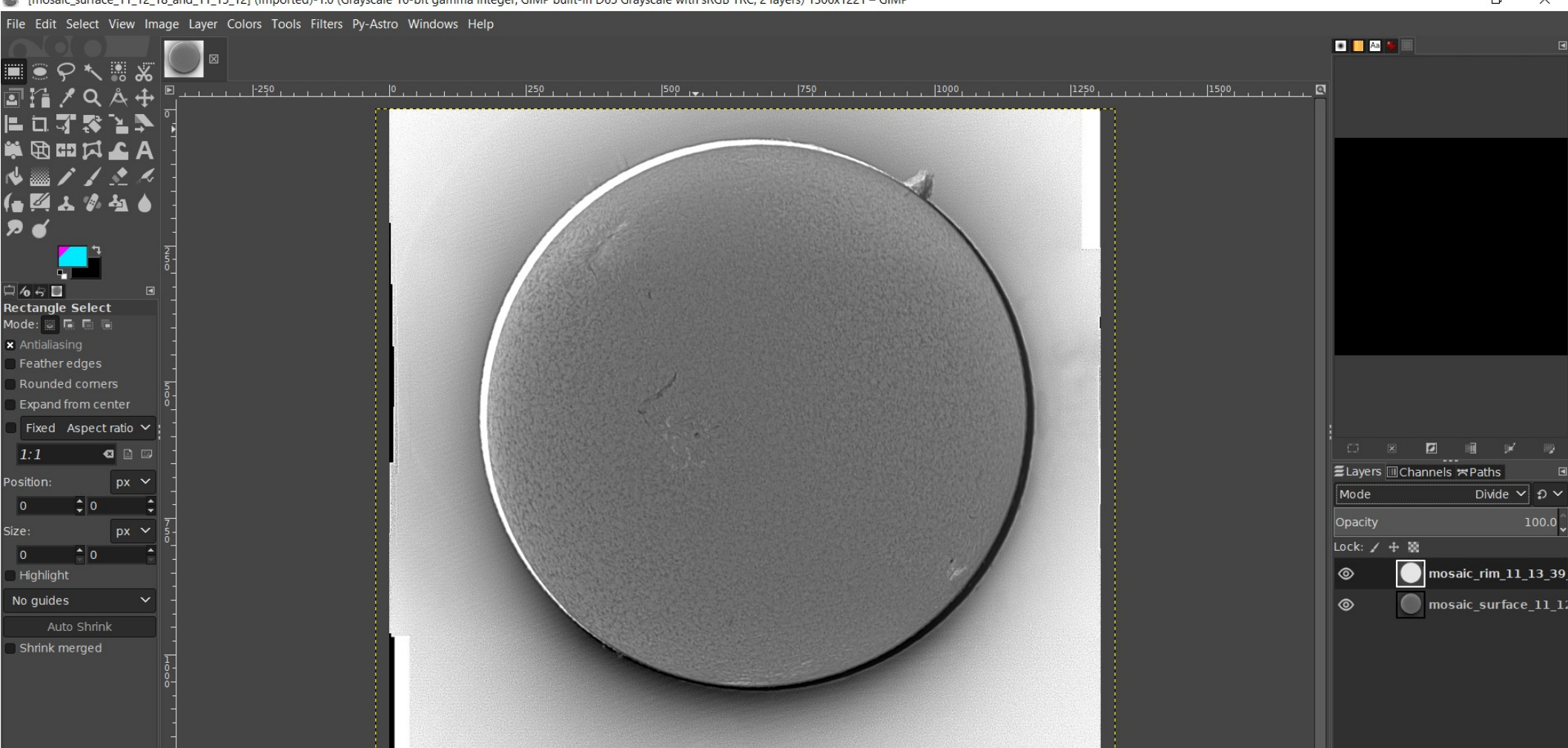

26

白 6 8 🗖 **Rectangle Select** Mode: 🖸 🖬 🛅 🖷 × Antialiasing Feather edges Rounded corners Expand from center

1:1

Position:

Highlight No guides

Auto Shrink Shrink merged

친 🖬 ^ ✔ 면 🏶 🗳 🛛

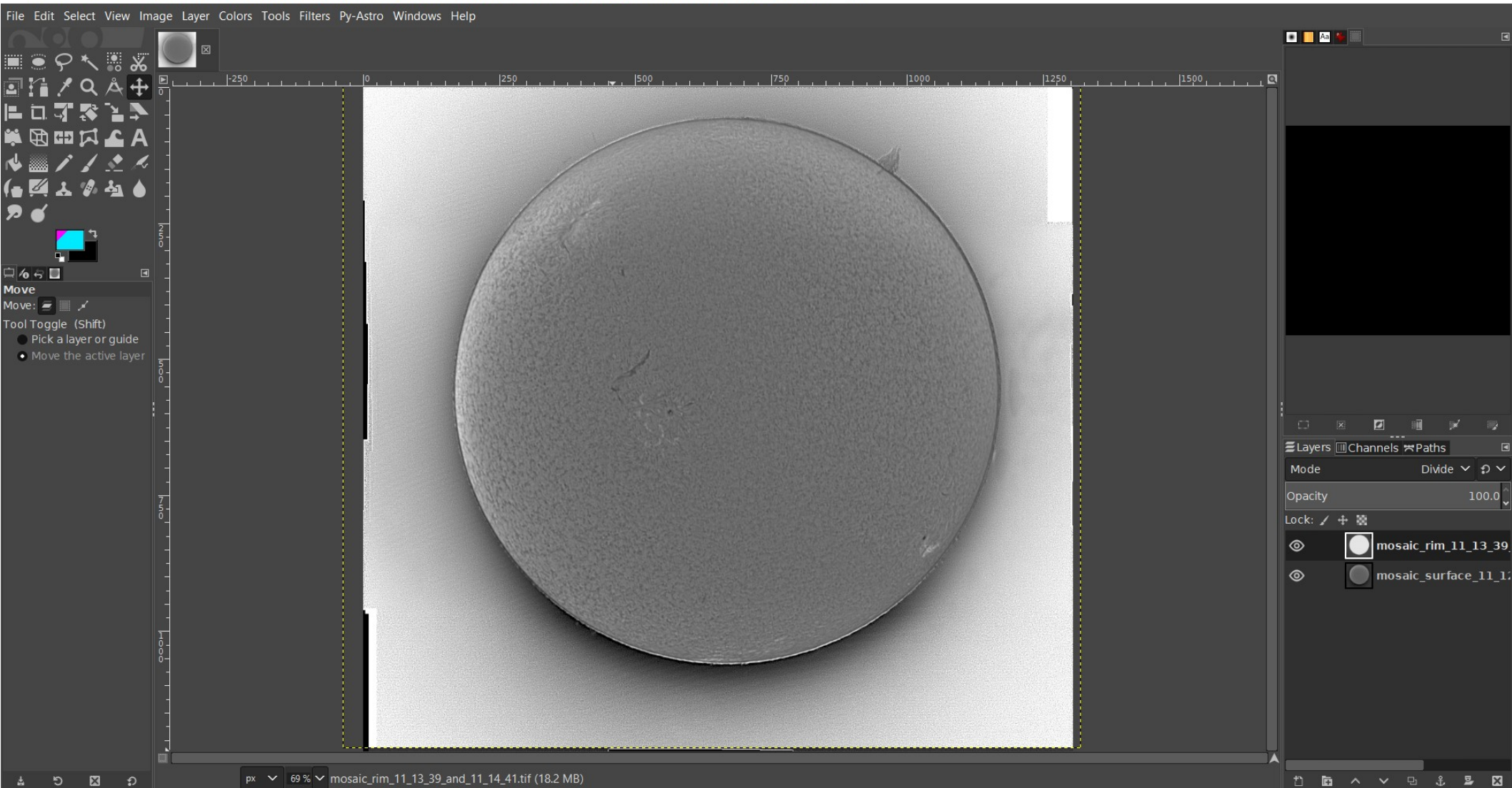

# Final processing (GIMP) (2)

- On rim layer, select the surface, cut out (only the rim remains)
- On surface layer, invert the selection, cut out (only the surface remains)
- For precise selection, zoom in, look only at the current layer
- Set the rim layer to "addition"
- Remove selection

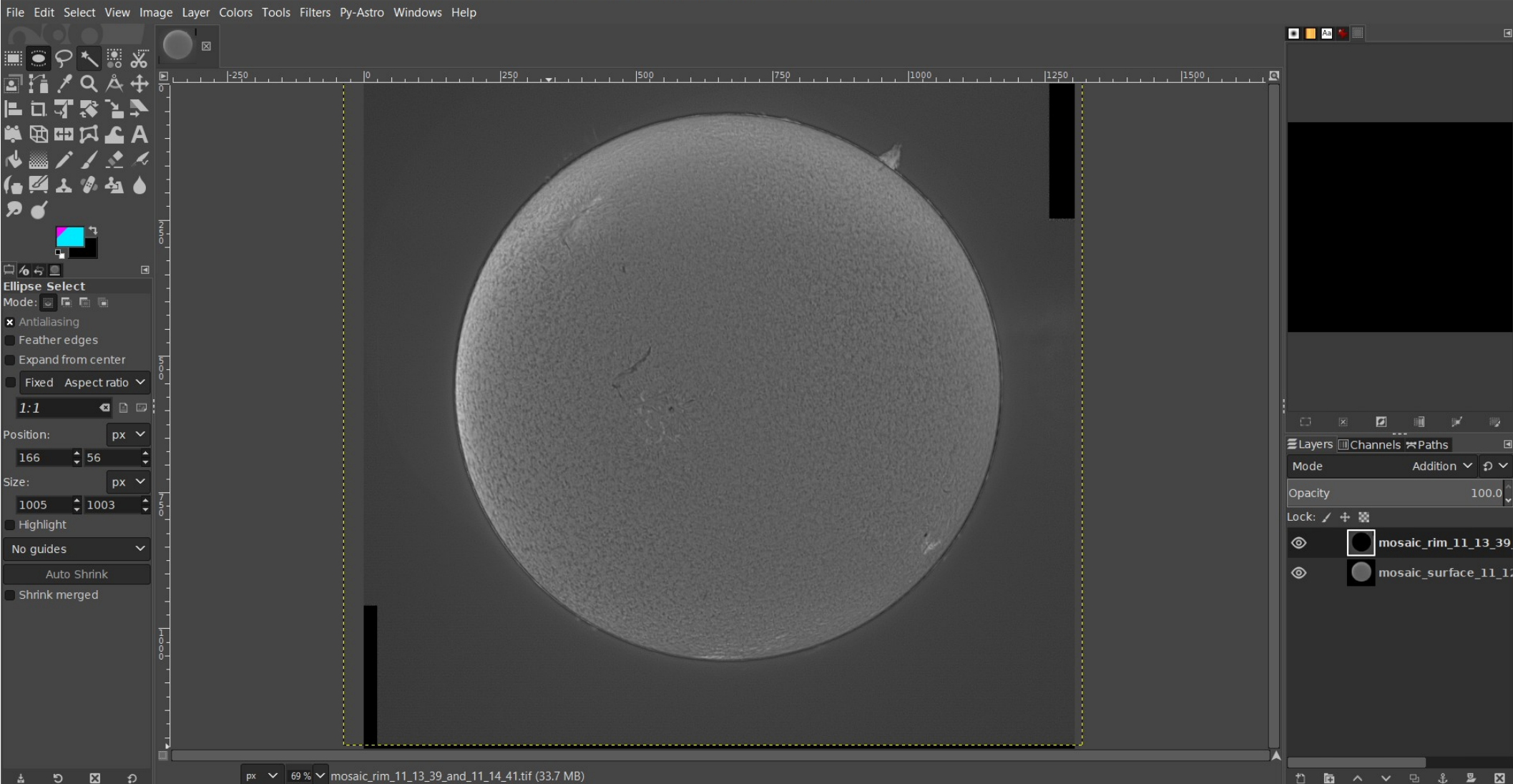

🎬 \*[mosaic\_surface\_11\_12\_18\_and\_11\_15\_12] (imported)-1.0 (Grayscale 16-bit gamma integer, GIMP built-in D65 Grayscale with sRGB TRC, 2 layers) 1306x1221 – GIMP

## Final processing (GIMP) (3)

- Select surface layer, use levels / curves to improve contrast and brightness
- Select rim layer, use levels / curves to stretch, make protuberances more visible

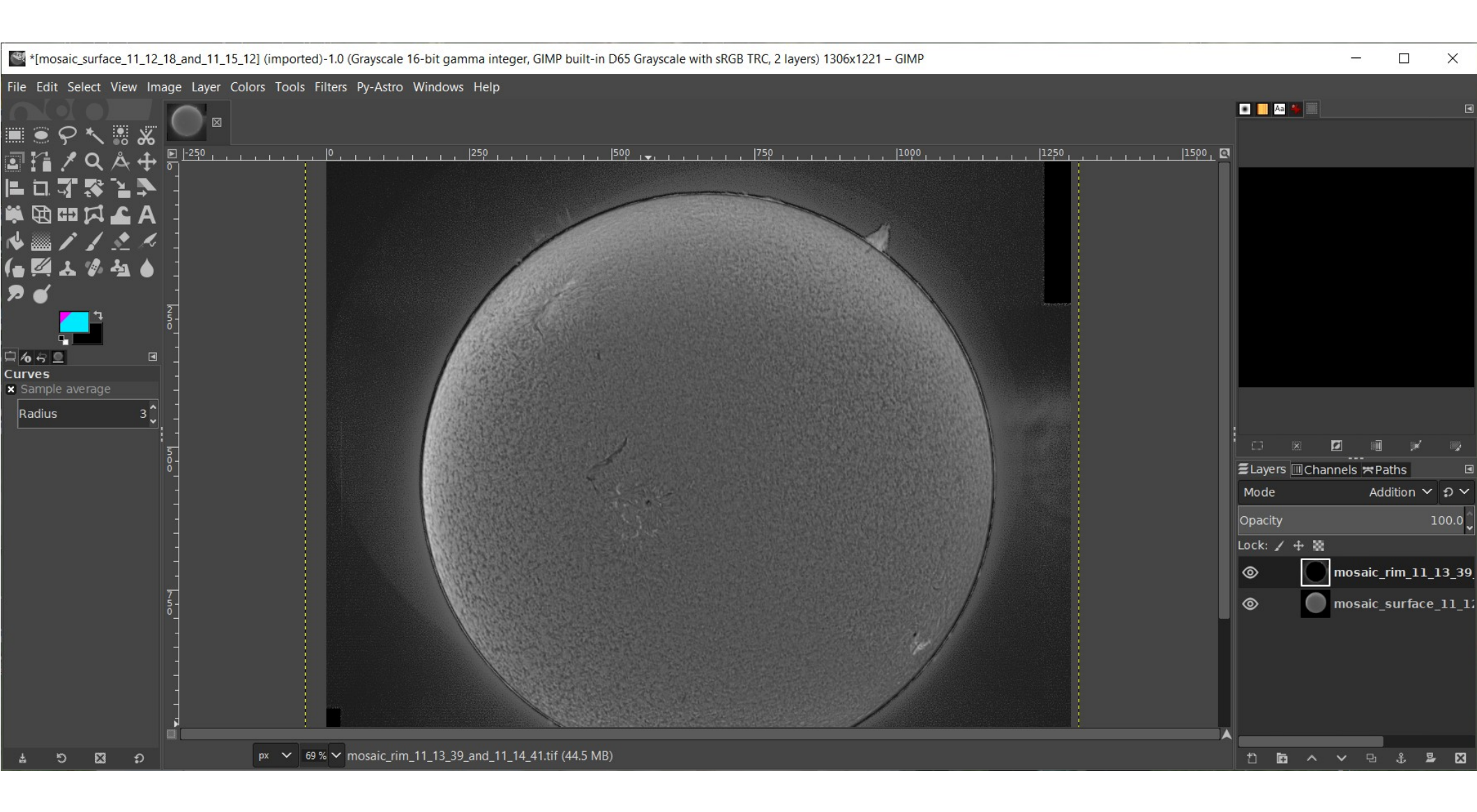

# Final processing (GIMP) (4)

- Especially on the rim, one sees some bright flaring besides the actual protuberances.
- Select a region around prominence and use curves to reduce the brightness around
- If you want to go all-out, draw black all around the actual protuberances (zoom in)
   It's not always easy to distinguish a protuberance from noise!
- To remove the dark border between surface and rim, scale the surface layer to 101,5% (rim being brighter, the surface there seem slightly blown up)

🔤 \*[mosaic\_surface\_11\_12\_18\_and\_11\_15\_12] (imported)-1.0 (Grayscale 16-bit gamma integer, GIMP built-in D65 Grayscale with sRGB TRC, 2 layers) 1306x1221 – GIMP

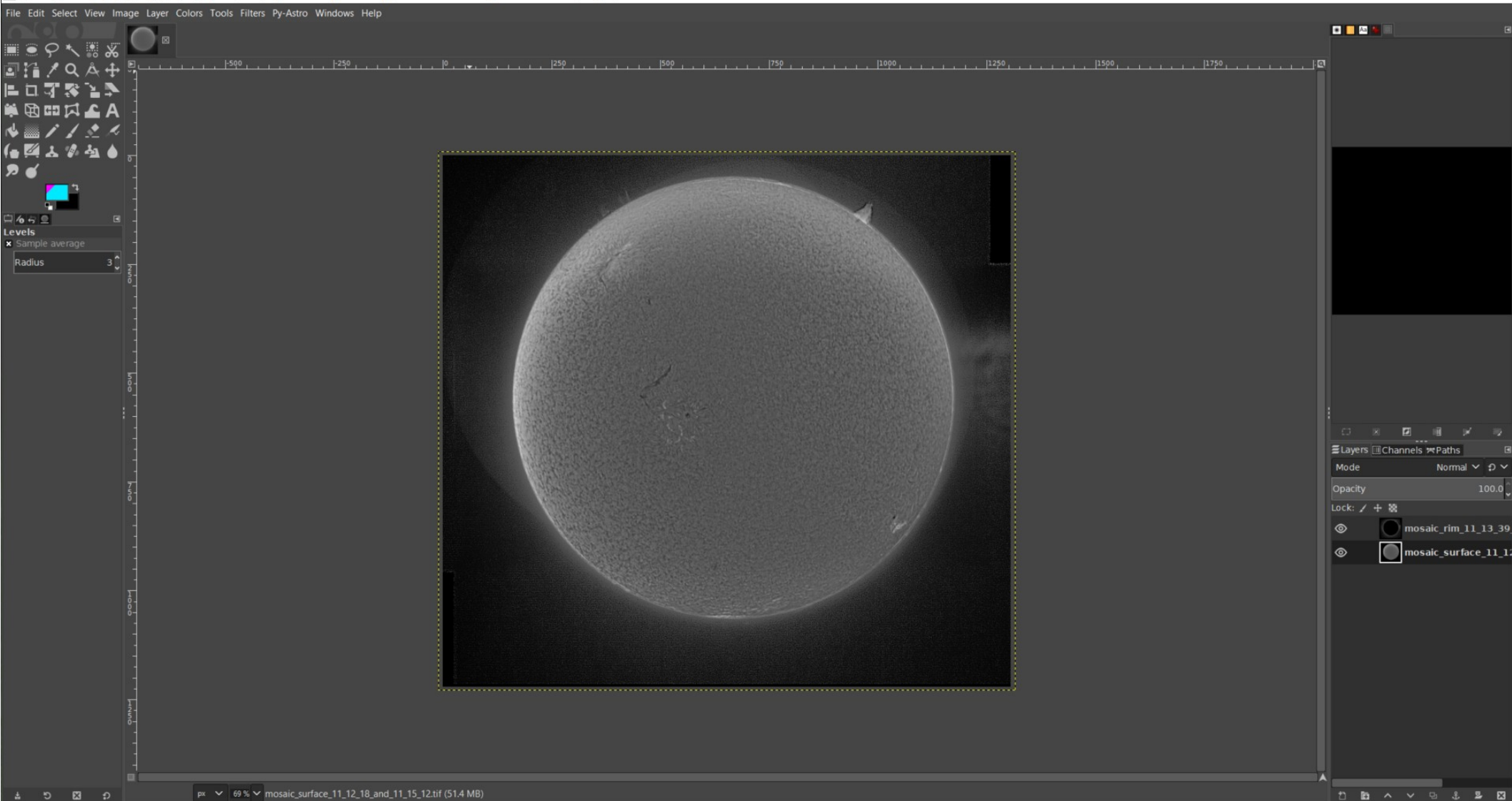

🖼 \*[mosaic\_surface\_11\_12\_18\_and\_11\_15\_12] (imported)-1.0 (Grayscale 16-bit gamma integer, GIMP built-in D65 Grayscale with sRGB TRC, 2 layers) 1306x1221 – GIMP

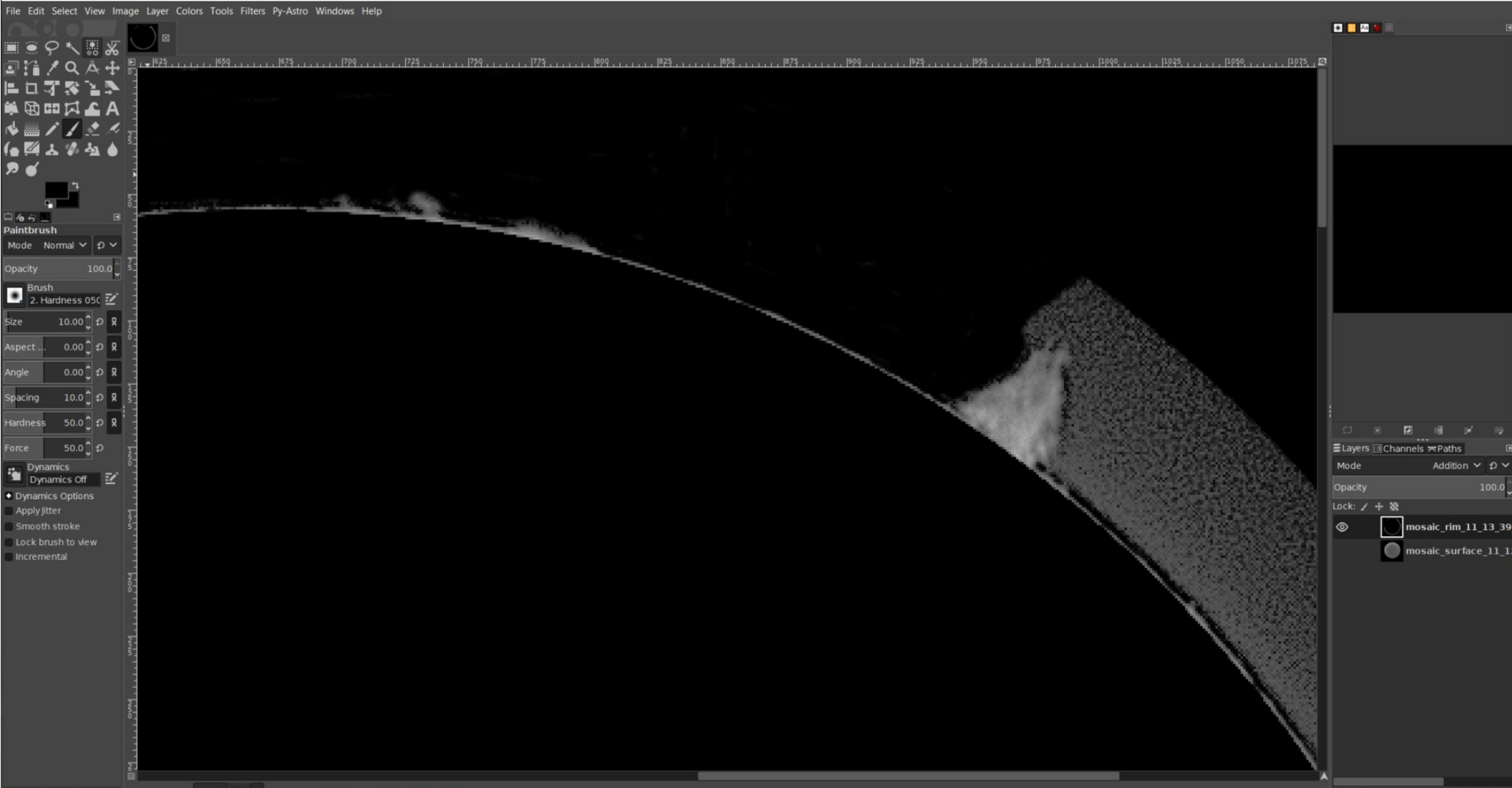

X

🝯 \*[mosaic\_surface\_11\_12\_18\_and\_11\_15\_12] (imported)-1.0 (Grayscale 16-bit gamma integer, GIMP built-in D65 Grayscale with sRGB TRC, 2 layers) 1306x1221 – GIMP

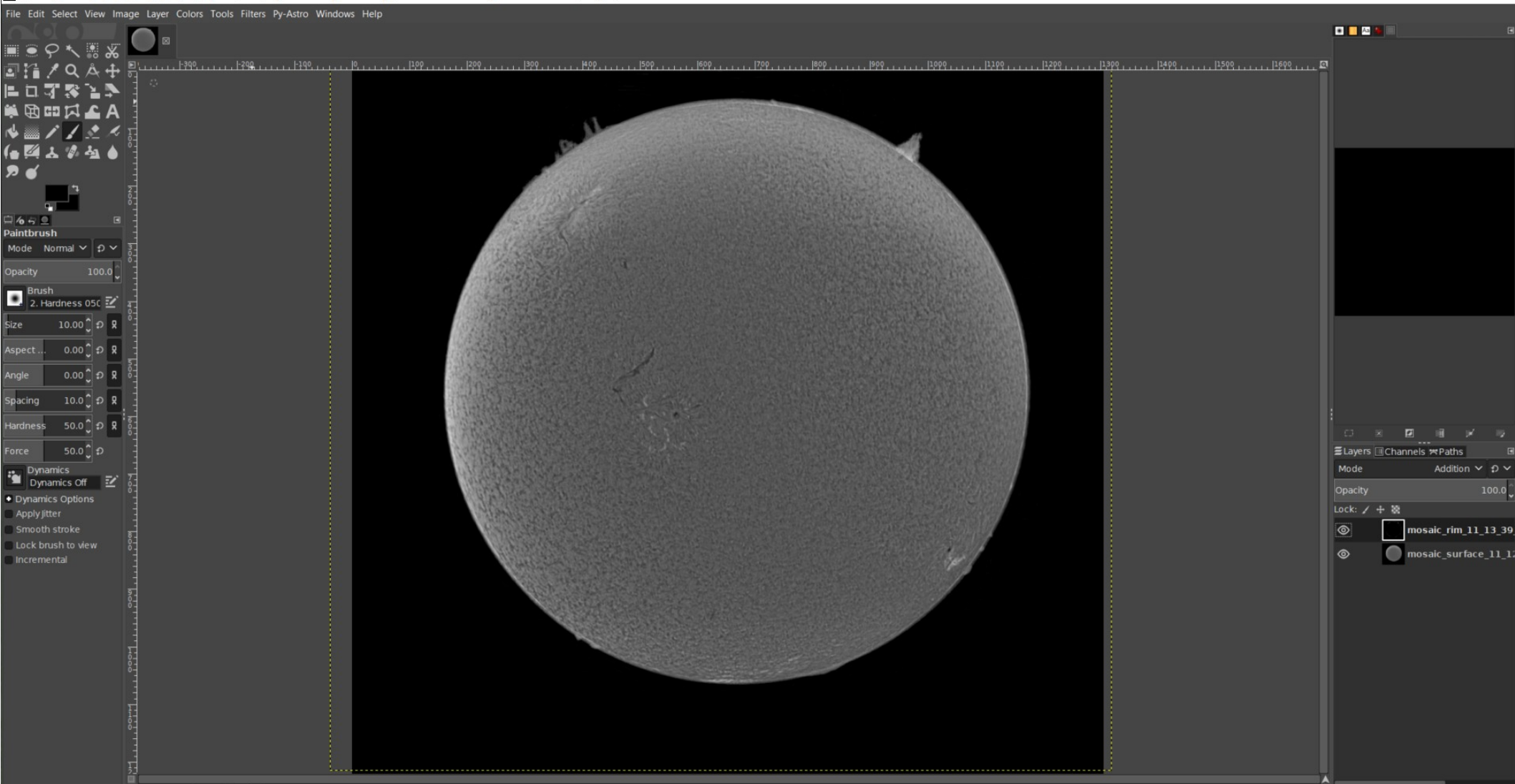

# Final processing (GIMP) (5)

- Switch image mode from greyscale to RGB
- Use "color temperature" tool to color the sun to a yellow-reddish color, e.g. by setting the original temperature to 2500 (each layer)
- One may play with inverting the mono pic or setting color to negative

| Color Temperature                                                        |       |        |       |      |  |  |  |  |  |  |
|--------------------------------------------------------------------------|-------|--------|-------|------|--|--|--|--|--|--|
| B <sup>‡</sup> Color Temperature<br>mosaic_rim_11_13_39_and_11_14_41.tif |       |        |       |      |  |  |  |  |  |  |
| Presets:                                                                 |       |        | ~     | + 🖪  |  |  |  |  |  |  |
| Original te                                                              | 2     | 2500.0 | €     |      |  |  |  |  |  |  |
| Intended t                                                               | 500.0 | €      |       |      |  |  |  |  |  |  |
| × Preview                                                                |       |        | Split | view |  |  |  |  |  |  |
| Help                                                                     | Reset | ОК     | Can   | cel  |  |  |  |  |  |  |

## 2020-11-28

#### Surface inverted

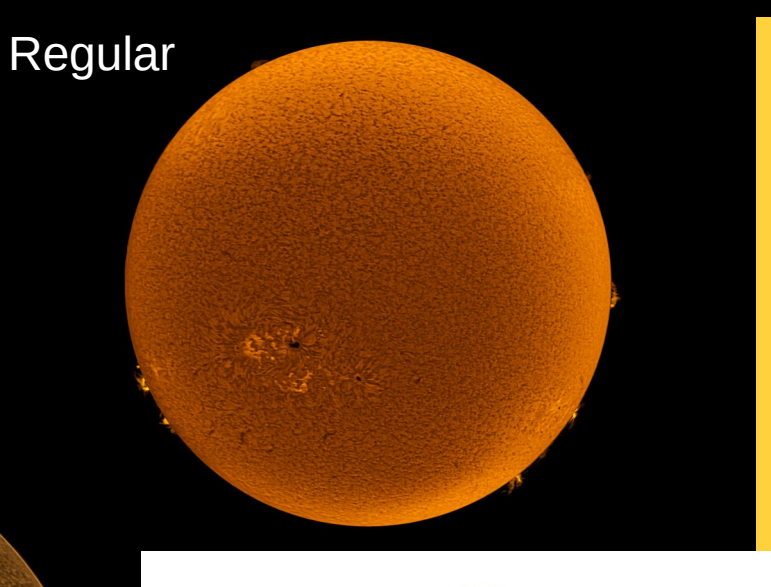

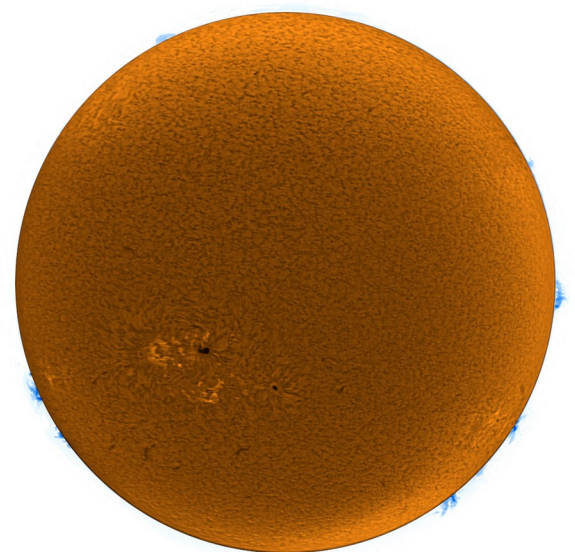

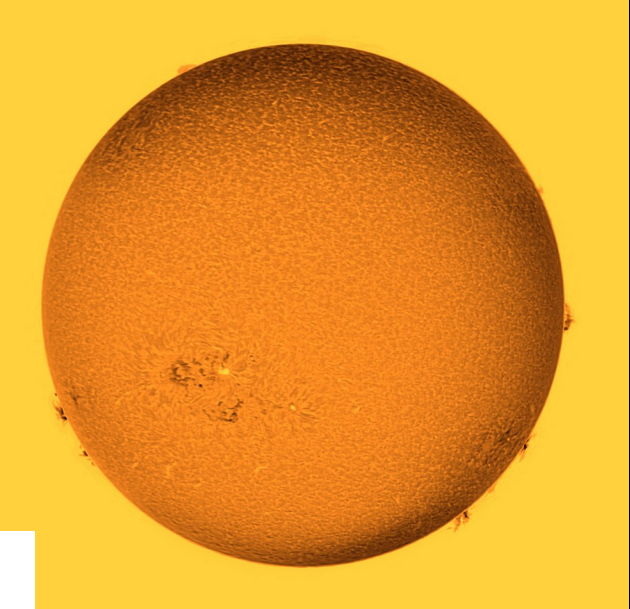

#### Both disc + rim inverted

rim colored, negative

# Final processing (GIMP) (6)

- Save the GIMP .xcf file in case you want to go over the final result again
- Flatten image
- Crop so as to center the Sun
- Optionally, add a text with data about the picture (date, (c) notice, equipment...)
- Export the final result (to PNG, JPG, ...)

## 2021-11-06

#### Remarks

- Use of a 2x barlow possible
- Same kind of processing can be done on white light surface pics of the sun (e.g. baader solar filter in front of a regular telescope – A4 size costs about 30 EUR), even if only sun spots can be seen there (no protuberances)
- I have successfully tested the ASI1600 on the PST, with full view of the entire sun. The data rate is enormous, much higher resolution. But details lost to field of view.
- ASI178MC works much like ASI120 via eyepiece projection, but only MONO8 and mosaic is much harder to do.

## Upgrades / alternatives

- Some people adapt the PST filter(s) to a larger refractor "PST mods"
  - Take off the tube and lens, replace by a 2" adapter
  - Put it on the refractor (tube may need to be shortened)
  - ERF on the front of the refractor
- "eyepiece" filter, e.g. DayStar Quark
- Bigger Coronado or Lunt solar scopes, expensive

#### References

- SharpCap https://www.sharpcap.co.uk/sharpcap/downloads
- AutoStakkert https://www.autostakkert.com/wp/download/
- Fitswork https://www.fitswork.de/software/
- Registax http://www.astronomie.be/registax/download.html
- GIMP https://www.gimp.org/downloads/
- ImPPG https://greatattractor.github.io/imppg/
- AstroSurface http://astrosurface.com/

## Citations, Copyright notice

- AAL Logo: http://www.aal.lu
- Bohr model: Wikipedia
- Atomic orbitals: nagwa.com
- h-alpha spectrum: astronomyknowhow.com
- All other pictures (c) Eric Dondelinger
- Text: Creative Commons CC BY-NC-SA